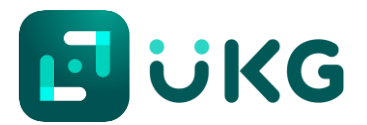

## LifeBridge Health UKG Dimensions (Kronos)

## Logging in to UKG Dimensions

Step 1: Open your web browser. UKG Dimensions works best with Microsoft Edge or Google Chrome. NOTE: Please do not use Internet Explorer (this is no longer supported)! •

Step 2: Enter the following into the URL in the search bar:

## mylbhtime.org

| IfeBridge Health   CARE BRAVE: x +                                                     |                                 |                                      |                 | - |  | > |  |
|----------------------------------------------------------------------------------------|---------------------------------|--------------------------------------|-----------------|---|--|---|--|
| $\leftarrow$ $\rightarrow$ C $\textcircled{O}$ mylbhtime.org                           |                                 |                                      | £≡              | Ē |  |   |  |
| For quick access, place your favorites here on the favorites bar. Manage favorites now | 1                               |                                      | _               |   |  |   |  |
| LifeBridge Health About Contact Careers Giving                                         | Patient Portal Physician Portal | LBH Partners Patient Rights Bill Pay | \$ 410-601-WELL |   |  |   |  |
| LIFEBRIDGE HEALTH.                                                                     | > FIND A DOCTOR                 | SERVICES GIVING                      | CAREERS         | ٩ |  |   |  |
|                                                                                        |                                 |                                      |                 |   |  |   |  |

Step 3: You will be taken to the sign in screen. When prompted, sign in with your LBH network Login ID and password.

| LIFEBRIDGE<br>HEALTH.                                                                                |  |
|----------------------------------------------------------------------------------------------------|--|
| CARE BRAVELY                                                                                         |  |
| Sign in with your organizational account                                                             |  |
| someone@example.com<br>Password                                                                      |  |
| Sign in                                                                                              |  |
| Your Login ID needs to be followed by<br>®lifebridgehealth.org.<br>example:User®lifebridgehealth.org |  |

**Step 4:** You will be taken to your UKG Home page in the LIVE UKG Dimensions environment.

Note: You'll know you are in the LIVE environment as the background is blue and the letters PRD are • located next to the LBH logo.

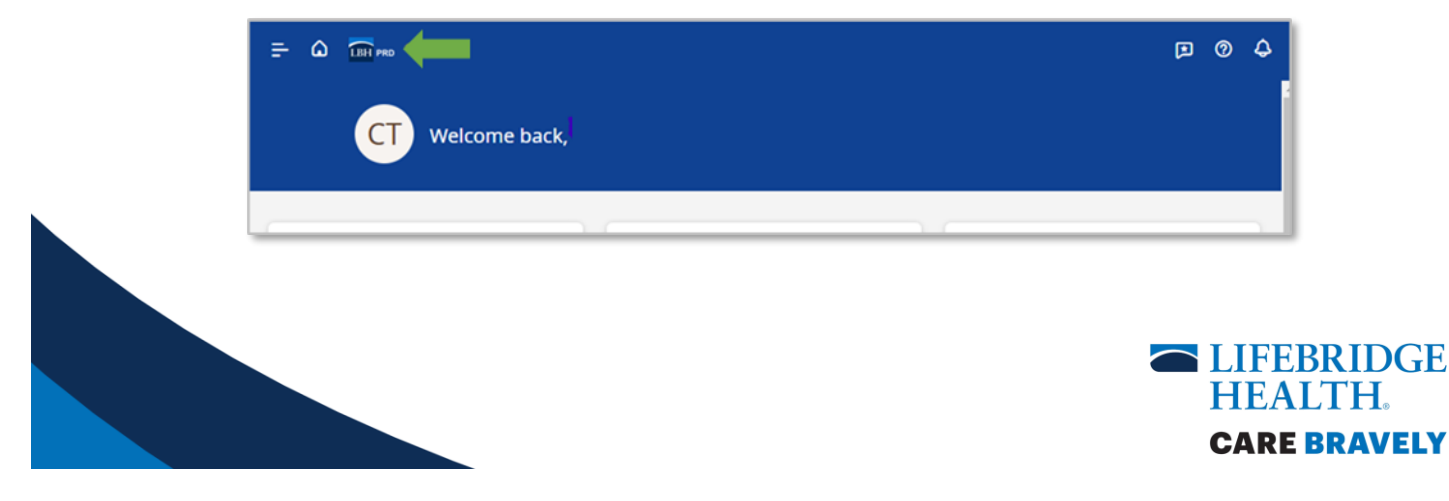